# Erscheinungsbild anpassen

Unter 🗷 Einstellungen > Anzeige können Sie bei Bedarf das Erscheinungsbild der Benutzeroberfläche im UCware UCC-Client anpassen.

Dabei haben Sie Zugriff auf die folgenden Funktionen:

- Farbthema der Benutzeroberfläche anpassen
- Namensformat für Kontakte anpassen
- Sprache der Benutzeroberfläche anpassen
- Darstellung der Kontakte im gleichnamigen Widget anpassen
- Anzeige von Systembenachrichtigungen anpassen
- Datums- und Zeitanzeige für zurückliegende Anrufe anpassen
- Ereignisprotokoll zur Fehlersuche verfeinern

#### Farbthema der Benutzeroberfläche anpassen

Im UCware UCC-Client stehen die folgenden Farbthemen für die Benutzeroberfläche zur Auswahl:

# ××××

Um das Farbthema zu wechseln, gehen Sie wie folgt vor:

- 1. Klicken Sie in der Kopfleiste des UCware UCC-Clients auf die Schaltfläche **Einstellungen**:
- Das Pop-up **Einstellungen** wird angezeigt.
- 2. Klicken Sie auf die Reiterkarte **Anzeige**:

Im oberen Bereich des Pop-ups werden die verfügbaren Farbthemen angezeigt. Standardmäßig ist das grün-weiße Farbthema aktiviert.

- 3. Um ein anderes Farbthema zu aktivieren, klicken Sie auf die zugehörige Schaltfläche. Das Farbthema wird sofort angewendet.
- 4. Um das Pop-up **Einstellungen** zu verlassen, klicken Sie auf 🔀 oder in einen Bereich außerhalb des Pop-ups.

## Namensformat für Kontakte anpassen

Im UCware UCC-Client stehen die folgenden Namensformate für Kontakte zur Auswahl:

### ×××

Um das Namensformat zu wechseln, gehen Sie wie folgt vor:

- 1. Klicken Sie in der Kopfleiste des UCware UCC-Clients auf die Schaltfläche **Einstellungen**:
  - ×
  - Das Pop-up Einstellungen wird angezeigt.
- 2. Klicken Sie auf die Reiterkarte **Anzeige**:

Unter Namensformat ist standardmäßig die Form Vorname Nachname aktiviert.

- 3. Um ein anderes Namensformat auszuwählen, klicken Sie ins Feld **Namensformat**.
- Ein Drop-down-Menü mit den verfügbaren Namensformaten wird angezeigt:
- Klicken Sie im Drop-down-Menü auf das Namensformat Ihrer Wahl. Das Namensformat wird für die Benutzeroberfläche übernommen.
- 5. Um das Pop-up **Einstellungen** zu verlassen, klicken Sie auf 🖄 oder in einen Bereich außerhalb des Pop-ups.

### Sprache der Benutzeroberfläche anpassen

Im UCware UCC-Client stehen die folgenden Sprachen für die Benutzeroberfläche zur Auswahl:

Unter **Einstellungen > Anzeige** passen Sie die Sprache der Benutzeroberfläche in Ihrem UCware UCC-Client an.

Um die Sprache zu wechseln, gehen Sie wie folgt vor:

- 1. Klicken Sie in der Kopfleiste des UCware UCC-Clients auf die Schaltfläche Einstellungen:
  - Das Pop-up **Einstellungen** wird angezeigt.
- Klicken Sie auf die Reiterkarte Anzeige:
- Unter Sprache ist standardmäßig Systemsprache aktiviert.
  Um eine andere Sprache auszuwählen, klicken Sie ins Feld Sprache.
- Ein Drop-down-Menü mit den verfügbaren Sprachen wird angezeigt:
- 4. Klicken Sie im Drop-down-Menü auf die Sprache Ihrer Wahl. Die Sprache wird für die Benutzeroberfläche übernommen.
- 5. Um das Pop-up **Einstellungen** zu verlassen, klicken Sie auf 💌 oder in einen Bereich außerhalb des Pop-ups.

#### Erweiterte Einstellungen anpassen

Im UCware UCC-Client stehen die folgenden erweiterten Einstellungen für die Benutzeroberfläche zur Auswahl:

| Einstellung                        | Beschreibung                                                                                       | Standard |
|------------------------------------|----------------------------------------------------------------------------------------------------|----------|
| Gruppe anzeigen                    | Zeigt Einträge im Kontakte-Widget nach Gruppen geordnet an.                                        | aktiv    |
| Leere Gruppen ausblenden           | Blendet leere Gruppen im Kontakte-Widget aus.                                                      | inaktiv  |
| Breite Gruppen                     | Zeigt Gruppen im Kontakte-Widget untereinander an.                                                 |          |
| Benachrichtigungen anzeigen        | Zeigt eingehende und ausgehende Anrufe über den<br>Benachrichtigungsdienst des Betriebssystems an. | aktiv    |
| Rufnummer nach dem Wählen löschen  | Entfernt gewählte Rufnummern aus dem Tastenfeld-Widget.                                            | inaktiv  |
| Immer genauen Zeitstempel anzeigen | Zeigt vergangene Anrufe in Listen-Widgets minutengenau an.                                         |          |
| Ausführliches Protokoll            | Ergänzt das im Hintergrund angelegte Ereignisprotokoll im weitere Daten.                           |          |
|                                    | Dies dient der Fehlersuche durch Service-Mitarbeiter.                                              |          |

Um eine Einstellung anzupassen, gehen Sie wie folgt vor:

- 1. Klicken Sie in der Kopfleiste des UCware UCC-Clients auf die Schaltfläche Einstellungen:
  - ×
  - Das Pop-up **Einstellungen** wird angezeigt.
- 2. Klicken Sie auf die Reiterkarte Anzeige:
  - ×

Im unteren Bereich befinden sich die erweiterten Einstellungen.

- 3. Setzen oder entfernen Sie den Haken vor der gewünschten Einstellung.
- 4. Um das Pop-up **Einstellungen** zu verlassen, klicken Sie auf 🗷 oder in einen Bereich außerhalb des Pop-ups.

#### From: https://wiki.ucware.com/ - UCware-Dokumentation

Permanent link:

https://wiki.ucware.com/benutzerhandbuch/hauptfenster/kopfleiste/einstellungen/anzeige?rev=1627644857

Last update: 18.03.2023 14:47